## Wyraź zgodę na <mark>e</mark>-Korespondencję w <mark>e</mark>-Urzędzie Skarbowym

Krok 1. Zaloguj się na swoje konto do e-Urzędu Skarbowego i wybierz opcję "Aktywuj zgodę na e-Korespondencję"

| Procedura unijnych<br>małych przedsiębio                                                                       | n zwolnień V<br>prców (SME)                                 | AT dla                                                         |           | Powiadomienia                                                                                                    |
|----------------------------------------------------------------------------------------------------|-------------------------------------------------------------|----------------------------------------------------------------|-----------|----------------------------------------------------------------------------------------------------|
| Jesli chcesz skorzystac ze z<br>państwie Unii Europejskiej<br>w której znajdziesz formul<br>procedury.         | wolnienia VAT w<br>j, przejdź do zakła<br>arze dotyczące te | Innym<br>adki SME,<br>ej                                       |           | Korespondencję<br>Wysyłaj i otrzymuj korespondencje<br>W Urzędzie Skarbowym.                                                                                                    |
|                                                                                                    |                                                             |                                                                |           | Unterna de la DIM                                                                                                    |
| lajpopularni                                                                                                   | ejsze                                                       |                                                                |           | Ostaw telePIN<br>Potwierdź tożsamość i uzyskaj<br>indywidualną informację podczas<br>rozmowy z konsultantem infolinii KA                                                                                   |
| lajpopularnie                                                                                                  | ejsze<br>→                                                  | e-Deklaracje                                                   | ÷         | Ostaw telepin<br>Potwierdź tożsamość i uzyskaj<br>indywidualną informację podczas<br>rozmowy z konsultantem infolinii KA                                                                                   |
| Twój e-PIT<br>Tu znajdziesz PIT-28, PIT-36<br>PIT-37, PIT-38 oraz PIT-DZ I                                     | ejsze<br>→<br>5, PIT-36L,<br>PIT-0P.                        | <b>e-Deklaracje</b><br>Zeznania, deklaracje, informa           | →<br>cje. | Potwierdź tożsamość i uzyskaj<br>indywidualną informację podczas<br>rozmowy z konsultantem infolinii KA<br>Nasze serwisy                                                                                   |
| <b>Iajpopularnie</b><br><b>Twój e-PIT</b><br>Tu znajdziesz PIT-28, PIT-36<br>PIT-37, PIT-38 oraz PIT-DZ I      | ejsze<br>→<br>5, pIT-36L,<br>pIT-OP.                        | <b>e-Deklaracje</b><br>Zeznania, deklaracje, informa           | →<br>cje. | Potwierdž tožsamość i uzyskaj<br>indywidualną informację podczas<br>rozmowy z konsultantem infolinii KA<br>Nasze serwisy<br>Umów wizytę                                                                    |
| lajpopularnic<br>Twój e-PIT<br>Tu znajdziesz PIT-28, PIT-36<br>PIT-37, PIT-38 oraz PIT-DZ i<br>Zwroty podatków | ejsze<br>→<br>5, PIT-36L,<br>PIT-OP.<br>→                   | e-Deklaracje<br>Zeznania, deklaracje, informa<br>Złóż dokument | →<br>cje. | Potwierdź tożsamość i uzyskaj<br>indywidualną informację podczas<br>rozmowy z konsultantem infolinii KA<br>Nasze serwisy<br>Umów wizytę<br>Szybko i wygodnie umów wizytę w<br>wybranym urzędzie skarbowym. |

# Krok 2. Zapoznaj się z korzyściami jakie daje e-Korespondencja i kliknij "dalej".

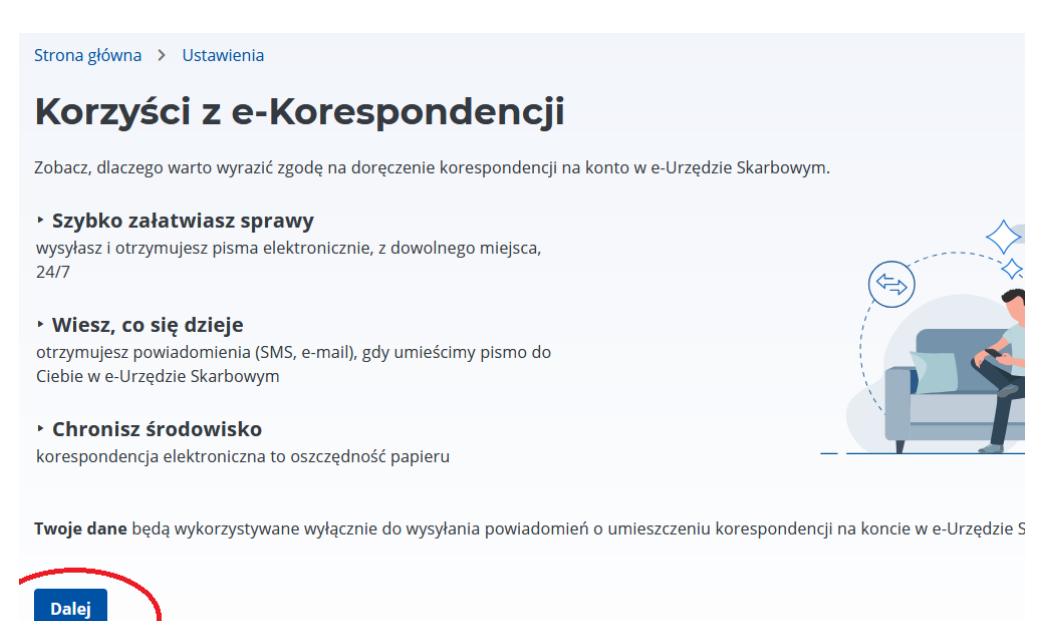

## Krok 3. Określ dane na które otrzymasz powiadomienie z e-Urzędu Skarbowego.

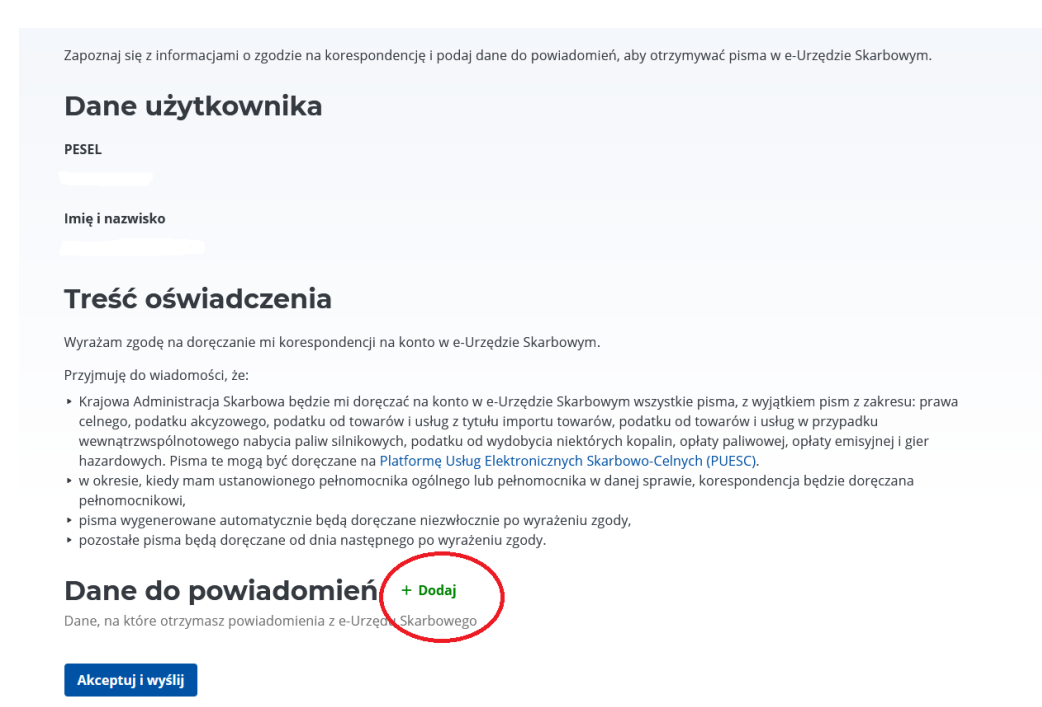

## Krok 4. Wskaż dane do powiadomień

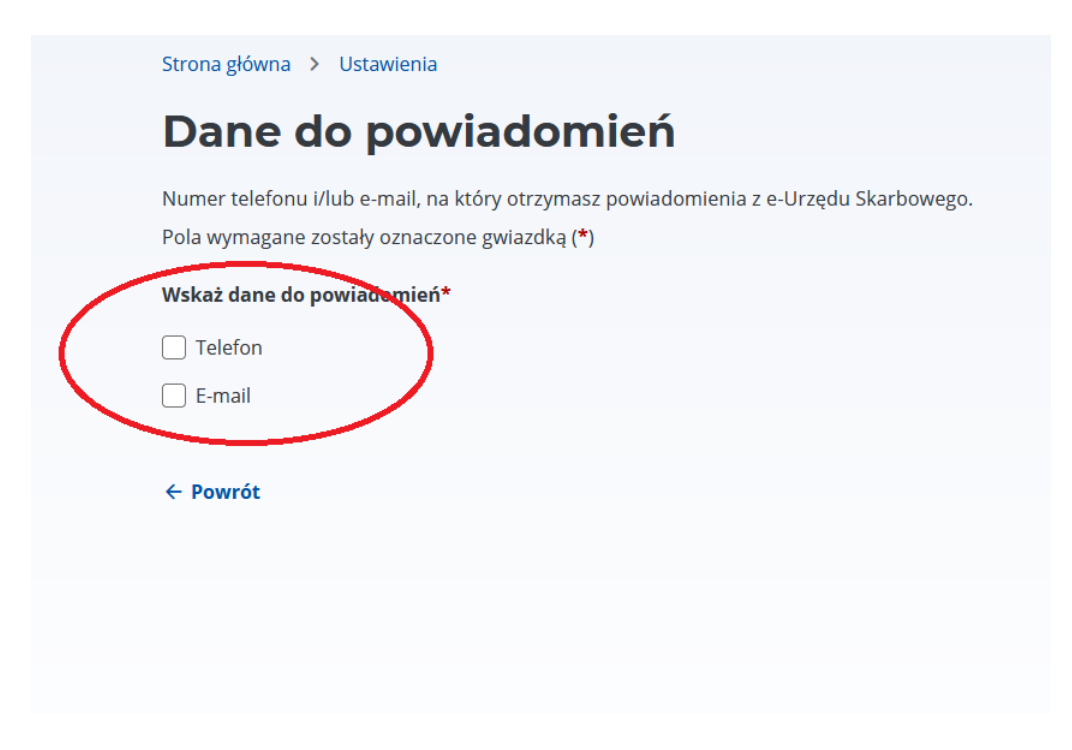

## Krok 5. Zaakceptuj i wyślij zgodę.

#### wyrazenne zgouy na e-roresponuencję

Zapoznaj się z informacjami o zgodzie na korespondencję i podaj dane do powiadomień, aby otrzymywać pisma w e-Urzędzie Skarbowym.

### Dane użytkownika

PESEL

lmię i nazwisko

### Treść oświadczenia

Wyrażam zgodę na doręczanie mi korespondencji na konto w e-Urzędzie Skarbowym.

Przyjmuję do wiadomości, że:

- Krajowa Administracja Skarbowa będzie mi doręczać na konto w e-Urzędzie Skarbowym wszystkie pisma, z wyjątkiem pism z zakresu: prawa celnego, podatku akcyzowego, podatku od towarów i usług z tytułu importu towarów, podatku od towarów i usług w przypadku wewnątrzwspólnotowego nabycia paliw silnikowych, podatku od wydobycia niektórych kopalin, opłaty paliwowej, opłaty emisyjnej i gier hazardowych. Pisma te mogą być doręczane na Platformę Usług Elektronicznych Skarbowo-Celnych (PUESC).
- w okresie, kiedy mam ustanowionego pełnomocnika ogólnego lub pełnomocnika w danej sprawie, korespondencja będzie doręczana pełnomocnikowi,
- pisma wygenerowane automatycznie będą doręczane niezwłocznie po wyrażeniu zgody,
- pozostałe pisma będą doręczane od dnia następnego po wyrażeniu zgody.

#### Dane do powiadomień + Dodaj

e, na które otrzymasz powiadomienia z e-Urzędu Skarbowego

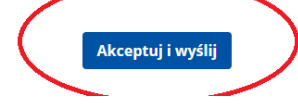